# Handbuch zur vereinfachten Registrierung einer Solaranlage im Marktstammdatenregister

Version 1.0

Stand: 01.04.2024

## Inhaltsverzeichnis

| 1 | Einleitung                                                          | 3 |
|---|---------------------------------------------------------------------|---|
| 2 | Der Start der Registrierung im MaStR                                | 3 |
| 3 | Anlegen eines Benutzers                                             | 7 |
| 4 | Formular zu Registrierung des Anlagenbetreibers und der Solaranlage | 9 |

## 1 Einleitung

Dieses Handbuch richtet sich an Anlagenbetreiber, die eine Solaranlage im Marktstammdatenregister (MaStR) registrieren. Das MaStR bietet einen vereinfachten Registrierungsassistenten für steckerfertige Solaranlagen (sog. Balkonkraftwerke) und Aufdach-Solaranlagen, die von Privatpersonen betrieben werden. Für die Registrierung von Freiflächenanlagen steht Ihnen ein separater flexibler Assistent zur Verfügung.

Die Registrierung der Solaranlage sowie des Anlagenbetreibers erfolgt in zwei Schritten.

- Im ersten Schritt wird ein Benutzer im MaStR angelegt. Dies dient der Nutzerverwaltung im MaStR.
- Im zweiten Schritt kann der registrierte Benutzer in einem Formular den Anlagenbetreiber und die Solaranlage registrieren.

#### Der hier vorgestellte Registrierungsassistent ist für private Anlagenbetreiber konzipiert.

Für die Registrierung von Unternehmen, die z.B. mehrere Marktfunktionen wahrnehmen, steht im MaStR der Registrierungsassistent für den "allgemeinen Marktakteur" zur Verfügung.

## 2 Der Start der Registrierung im MaStR

Gehen Sie auf die Startseite des Marktstammdatenregisters: www.marktstammdatenregister.de.

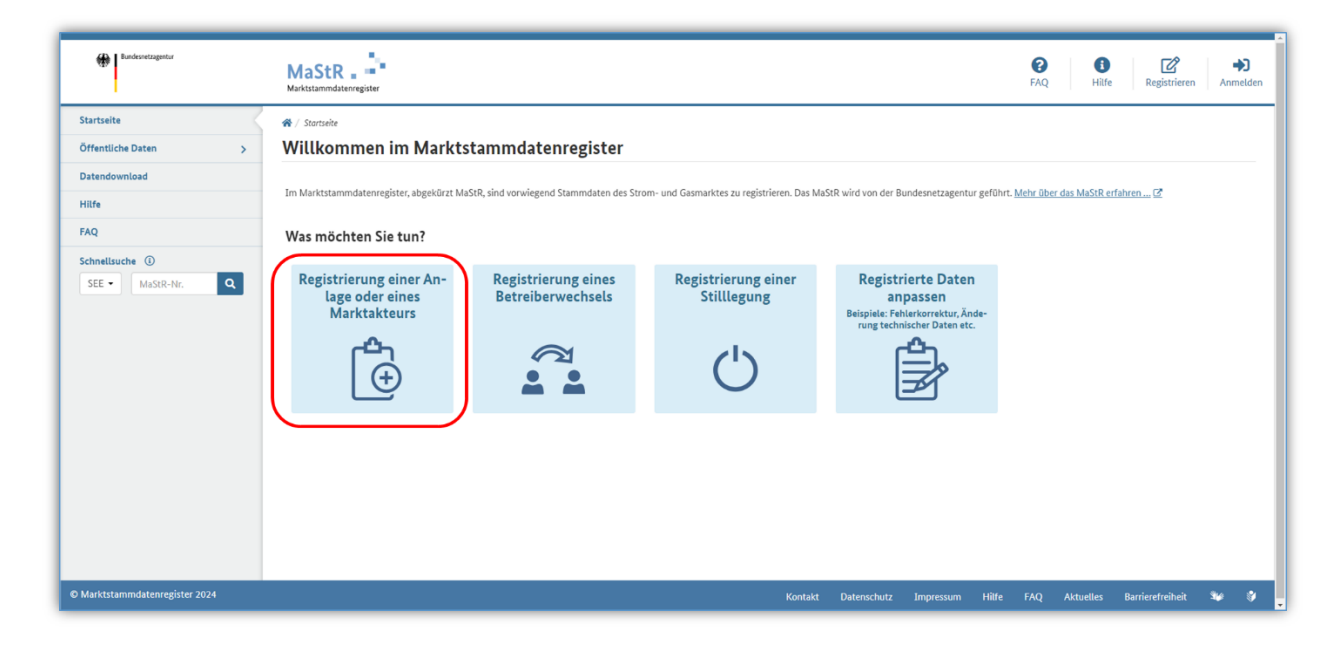

Die Registrierung einer Solaranlage kann auf der Startseite des MaStR mit der Kachel "Registrierung einer Anlage oder eines Marktakteurs" gestartet werden.

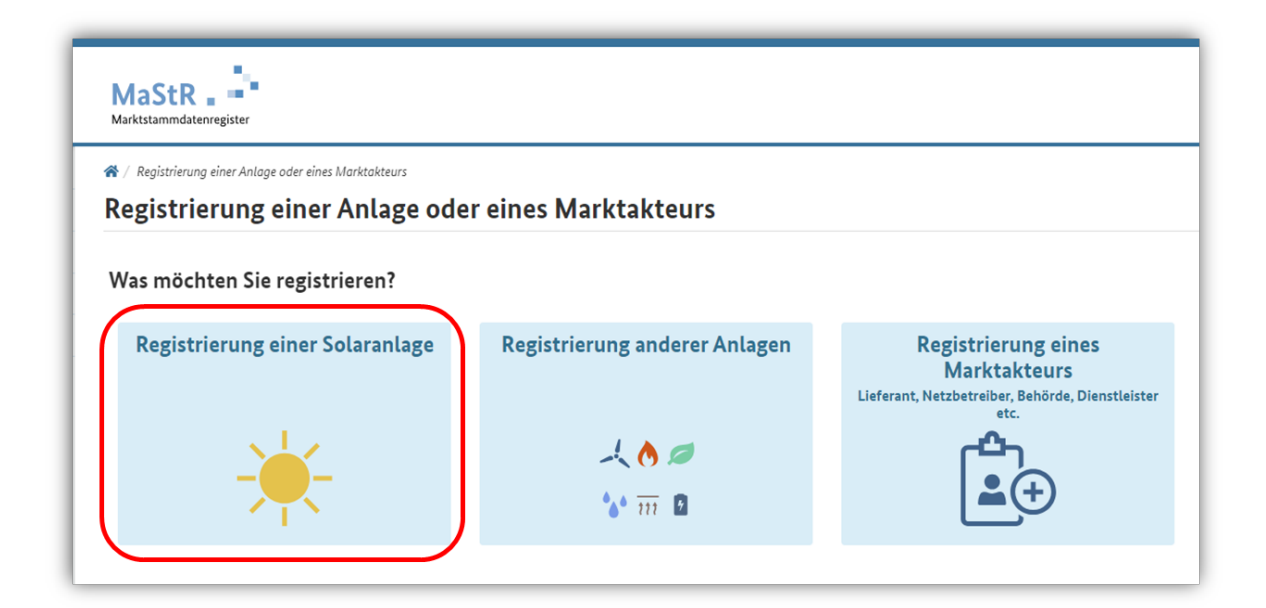

Wählen Sie im anschließenden Schritt die Kachel "Registrierung einer Solaranlage". Mit der mittleren Schaltfläche könnten Sie eine andere Anlage, wie zum Beispiel eine Windkraftanlage oder Biomasseanlage, registrieren.

| MaStR                                                         |                                        |                                                        |
|---------------------------------------------------------------|----------------------------------------|--------------------------------------------------------|
|                                                               | ll registriert werden?                 |                                                        |
| Steckerfertige Solaranlage (so-<br>genanntes Balkonkraftwerk) | Solaranlage auf einem Dach,<br>Gebäude | Andere größere Solaranlage<br>(z.B. Freiflächenanlage) |
|                                                               |                                        |                                                        |

Im dritten Schritt wird ausgewählt, welche Art der Solaranlage registriert werden soll.

Die hier dargestellten Möglichkeiten unterscheiden sich bei den erhobenen technischen Daten. Bei der Registrierung für Solaranlagen auf einem Dach bzw. Gebäude werden zusätzliche Daten, wie zum Beispiel die Ausrichtung der Module, abgefragt. Die dritte Kachel, steht für Anlagen, die als Freiflächenanlagen bezeichnet werden und meist sehr große Anlagen auf zum Beispiel Ackerflächen sind. Hierfür steht ein eigenständiger flexibler Registrierungsassistent zur Verfügung.

Klicken Sie auf die Kachel "Steckerfertige Solaranlage (sogenanntes Balkonkraftwerk)".

**Hinweis:** Dieses Handbuch zeigt die vereinfachte Registrierung anhand eines Beispiels für Balkonkraftwerke. Fast alle Registrierungsschritte lassen sich auch auf die vereinfachte Registrierung für Solaranlagen auf einem Dach bzw. Gebäude anwenden.

| MaStR<br>Marktstammdat | tenregister                                                                                                    |
|------------------------|----------------------------------------------------------------------------------------------------|
| Registrie              | erung einer Solaranlage                                                                                            |
| 0                      | Sind Sie bereits im Marktstammdatenregister registriert? ③                                                         |
| 2                      | Registrieren Sie Ihre eigene Solaranlage, die von Ihnen privat betrieben wird? ①<br>Ja Nein                        |
|                        | 🖱 Ein Schritt zurück                                                                                               |
| 3                      | Wurde Ihre Anlage bereits in Betrieb genommen oder befindet sie sich noch in Planung<br>①<br>In Betrieb In Planung |
|                        | 🖱 Ein Schritt zurück                                                                                               |

Der vereinfachte Registrierungsassistent für Balkonkraftwerke und Solaranlagen auf Dächern bzw. Gebäuden unterscheidet sich je nachdem, ob Sie bereits als Anlagenbetreiber im MaStR registriert sind.

**Hinweis:** Sind Sie bereits als Anlagenbetreiber registriert, dann wählen Sie "Ja" und melden sich an, um mit der Registrierung der Anlage im vereinfachten Formular fortzufahren. Wählen Sie hier "Nein" aus, wenn Sie noch kein Benutzerkonto im MaStR eingerichtet haben.

| MaStR<br>Marktstammdate | enregister                                                                                                    |       |
|-------------------------|----------------------------------------------------------------------------------------------------|-------|
| Registrie               | erung einer Solaranlage                                                                                                |       |
| 1                       | Sind Sie bereits im Marktstammdatenregister registriert? (1)                                                           |       |
| 2                       | Registrieren Sie Ihre eigene Solaranlage, die von Ihnen privat betrieben wird? (i)                                     | Bala  |
| 3                       | Wurde Ihre Anlage bereits in Betrieb genommen oder befindet sie sich noch in Plant         In Betrieb       In Planung | ung?  |
|                         | 🕤 Ein Schritt z                                                                                                    | urück |

Zusätzlich muss die Anlage als Privatperson betrieben werden, damit diese mit dem vereinfachten Formular registriert werden kann. Wählen Sie hier also "Ja", wenn dies auf Sie zutrifft.

| MaStR<br>Marktstammdate | erregister                                                                       |                      |
|-------------------------|----------------------------------------------------------------------------------|----------------------|
| 1                       | Sind Sie bereits im Marktstammdatenregister registriert? (i)<br>Ja Nein          |                      |
| 2                       | Registrieren Sie Ihre eigene Solaranlage, die von Ihnen privat betrie<br>Ja Nein | ben wird? ①          |
| 3                       | Wurde Ihre Anlage bereits in Betrieb genommen oder befindet sie si               | ich noch in Planung? |
|                         |                                                                                  | 🖱 Ein Schritt zurück |

Balkonkraftwerke und Aufdach-Solaranlagen, die sich noch in einer Planungsphase befinden, müssen grundsätzlich erst nach der Inbetriebnahme im MaStR registriert werden. Wählen Sie hier "In Betrieb".

| MaStR<br>Marktstammdate | nregister                                                                                                    |
|-------------------------|----------------------------------------------------------------------------------------------------|
| Registrie               | rung einer Solaranlage                                                                                            |
| 2                       | Registrieren Sie Ihre eigene Solaranlage, die von Ihnen privat betrieben wird? ③<br>Ja Nein<br>Die Schritt zurück |
|                         |                                                                                                    |
| 3                       | Wurde Ihre Anlage bereits in Betrieb genommen oder befindet sie sich noch in Planung?                             |
|                         | 🖱 Ein Schritt zurück                                                                                              |
|                         |                                                                                                    |
| 4                       | Auf Grund Ihrer Angaben wurde die Registrierung für Sie vorbereitet.                                              |
|                         | 🖰 Ein Schritt zurück                                                                                              |

Auf Grund Ihrer bisherigen Angaben wurde die gesamte Registrierung für Sie vorbereitet. Klicken Sie auf die Schaltfläche "Registrierung starten". Damit starten Sie die Benutzerregistrierung.

### 3 Anlegen eines Benutzers

Wie in fast allen anderen Webportalen, muss auch im MaStR zuerst ein Benutzer angelegt werden. Füllen Sie dafür die Felder mit Ihren persönlichen Daten aus.

Die hier eingegebenen Daten dienen lediglich der Administration des Benutzerkontos und werden an keiner Stelle des Registers veröffentlicht. Tragen Sie ein Passwort ein, das Sie sich gut merken können.

|                                                             | iutzerkonto antegen            |   | *e                                                                              |
|-------------------------------------------------------------|--------------------------------|---|---------------------------------------------------------------------------------|
| nutzerdaten                                                 |                                |   |                                                                                 |
|                                                             |                                |   |                                                                                 |
| Anrede * ()<br>Herr                                         | Titel (1)     Bitte wählen Sie | - |                                                                                 |
| Vername*                                                    | Nachname*                      |   |                                                                                 |
| Max                                                         | Mustermann                     |   |                                                                                 |
| -Mail-Adresse* (1)                                          |                                |   | (i) Fingshahilfa                                                                |
| Mustermann@Email.com                                        |                                | > | Geben Sie Ihre E-Mail Adresse an. An diese E-Mail Adresse erhalten Sie auch die |
| - Mail-Adresses wiederhelen * (1)                           |                                |   | Bestätigungsmail zur Aktivierung des Benutzerkontos.                            |
| Mustermann@Email.com                                        |                                |   |                                                                                 |
|                                                             |                                |   |                                                                                 |
| Geburtsdatum* 🕕                                             |                                |   |                                                                                 |
| 03.08.2000                                                  |                                |   |                                                                                 |
|                                                             |                                |   |                                                                                 |
|                                                             |                                |   |                                                                                 |
| nutzerkonto                                                 |                                |   |                                                                                 |
|                                                             |                                |   |                                                                                 |
| E-Mail-Adresse als Benutzername verv                        | venden (empfohlen)             |   |                                                                                 |
|                                                             |                                |   |                                                                                 |
| Benutzername * (i)                                          |                                |   |                                                                                 |
| Benutzername * (i)<br>Mustermann@Email.com                  |                                |   |                                                                                 |
| Benutzername * (i)<br>Mustermann@EmaiLcom<br>Passwort * (i) |                                |   |                                                                                 |

Wenn Sie alle Daten eingetragen haben, klicken Sie zum Abschluss auf die Schaltfläche "Benutzerkonto anlegen" rechts unten auf der Webseite. Hierbei kann es je nach Bildschirmauflösung notwendig sein nach unten zu scrollen, um die entsprechende Schaltfläche zu sehen.

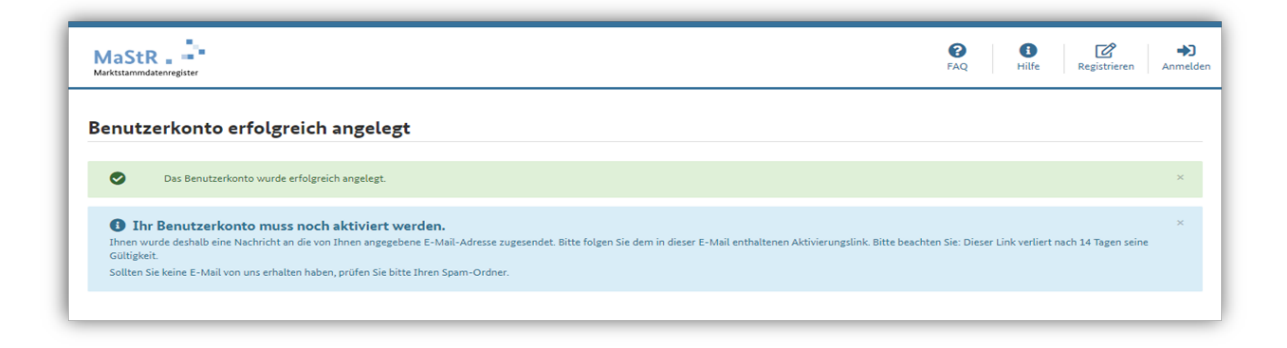

Nachdem Sie das Benutzerkonto angelegt haben, wird Ihnen eine E-Mail zugesendet, über die Sie das Konto aktivieren müssen. Der Absender der E-Mail ist noreply@marktstammdatenregister.de.

| Marktstammdatenregister: Neuer Aktivierungslink angefordert                                                                                                    |
|----------------------------------------------------------------------------------------------------|
| Guten Tag Maxi Musterfrau,                                                                                                    |
| im Marktstammdatenregister wurde das Benutzerkonto MaxiMusterfrau für die E-Mail-Adresse Maxi Musterfrau@bnetza de neu angelegt.                                                                                                    |
| Hinweis: Wenn Sie das Passwort eines bestehenden Benutzerkontos vergessen haben, dann können Sie unter<br>https://www.marktstammdatenregister.de/MaStR/Benutzerkonto/PasswortVergessen ein neues Passwort anfordern.                                                                                                    |
| Haben Sie das neue Benutzerkonto MaxiMusterfrau versehentlich registriert? Dann brauchen Sie nichts weiter zu tun, das Benutzerkonto MaxiMusterfrau wird automatisch wieder gelöscht.                                                                                                    |
| Damit Sie Ihr neues Benutzerkonto MaxiMusterfrau im Marktstammdatenregister nutzen können, müssen Sie es noch aktivieren. Erst<br>dann können Sie sich mit Ihrem neuen Benutzernamen und dem dazugehörigen Passwort anmelden.                                                                                              |
| Klicken Sie auf diesen Aktivierungs-Link, um das Benutzerkonto zu aktiveren. Beachten Sie, dass der Aktivierungs-Link seine Gültigkeit innerhalb von 14 Tagen vernert.                                                                                                    |
| Hinweis: Wenn Sie Probleme mit dem oben angegebenen Link haben, dann kopieren Sie folgende URL direkt in Ihren Browser:<br>https://entwicklung.marktstammdatenregister.de/MaStR/Benutzerkonto/Aktivieren?<br>t=eyJDb2RIIjoiZEdONjdSNi9kNWI4dHBNNnJSU3FqUGg0cGMxL3IIUFc3R1BjZjY1NDIjMytvVFRISC82TU1wK3Fha3ZVTXJobFIUZ3prTmR |
| Bundesnetzagentur für Elektrizität, Gas<br>Telekommunikation, Post und Eisenbahnen<br>Tutpenfeld 4<br>53113 Bonn<br>Telefon: 0228 14-3333<br>Fax: 0228 14-3334<br>Internet: <u>www.marktstammdatenregister.de</u><br>Kontakt: <u>www.marktstammdatenregister.de/Kontakt</u>                                                |

Achtung: Diese E-Mail kann auch in Ihrem Spam-Ordner ankommen.

Klicken Sie auf den Link, der in der E-Mail angezeigt wird. Damit aktivieren Sie das Benutzerkonto. Nachdem Sie den Link angeklickt haben, werden Sie wieder auf die MaStR-Webseite im Browser weitergeleitet.

| Bandessetzagentur                    | MaStR . Makitammediterregister |                                                                         | <b>P</b> AQ | i<br>Hilfe Rep | gistrieren Anm | <b>▶</b> ]<br>nelden |
|--------------------------------------|--------------------------------|-------------------------------------------------------------------------|-------------|----------------|----------------|----------------------|
| Startseite                           | 🕷 / Aktivierungsbestötigung    |                                                                         |             |                |                |                      |
| Öffentliche Daten                    | Aktivierungsbestätigung        |                                                                         |             |                |                |                      |
| Datendownload                        |                                |                                                                         |             |                |                |                      |
| Hilfe                                |                                | Benutzerkonto wurde erfolgreich aktiviert! *                            |             |                |                |                      |
| FAQ                                  |                                | Ihr Benutzerkonto verwalten, MaStR-Zugang und -Marktakteure<br>inlegen. |             |                |                |                      |
| Schnellsuche ()<br>SEE - MaStR-Nr. Q |                                |                                                                         |             |                |                |                      |
|                                      |                                |                                                                         |             |                |                |                      |
|                                      |                                | Benutzername *                                                          |             |                |                |                      |
|                                      |                                | Benutzername vergessen?                                                 |             |                |                |                      |
|                                      |                                | Passwort*                                                               |             |                |                |                      |
|                                      |                                | Passwort                                                                |             |                |                |                      |
|                                      |                                | Passwort vergessen?                                                     |             |                |                |                      |
|                                      |                                | * erforderlich                                                          |             |                |                |                      |
|                                      |                                | ★ Abbrechen                                                             |             |                |                |                      |
|                                      |                                |                                                                         |             |                |                |                      |
| © Marktstammdatenregister 2024       |                                | Kastald Datanerhuta Improving Wife                                      | FAO Alt     | ullor Parriero | feaibait 🔥     |                      |

Sie müssen sich nun mit Ihrem Benutzernamen und Ihrem selbst vergebenen Passwort anmelden. Der vorbereitete Registrierungsassistent wird nach der Anmeldung fortgesetzt: Als Nächstes registrieren Sie den Anlagenbetreiber.

## 4 Formular zu Registrierung des Anlagenbetreibers und der Solaranlage

Nach der Anmeldung öffnet sich das entsprechende Formular für die Registrierung.

| ischerung eine                                                                                                    | r steckerferti                                                                     | gen Solaranlage (sog. Balko                                                                                                    | onkraftwer |
|----------------------------------------------------------------------------------------------------|------------------------------------------------------------------------------------|----------------------------------------------------------------------------------------------------|------------|
| lagenbetreiber                                                                                                    |                                                                                    |                                                                                                    |            |
|                                                                                                    |                                                                                    |                                                                                                    |            |
| Anrede* 🛈                                                                                                    |                                                                                    | Titel (1)                                                                                                    |            |
| Herr                                                                                                    | -                                                                                  | Bitte wählen Sie                                                                                                    | •          |
| THE MORIE PROFILE & ALB CLD                                                                                                    |                                                                                    | The second second |            |
| zur Kegistrierung einer GBR<br>enkonstellationen finden Si<br>text.)*                                                                                                    | e im Hinweis-                                                                      | enkonstellationen finden Sie im Hinweis-<br>text.)*                                                                                                    | (          |
| zur registrierung einer GbR<br>enkonstellationen finden Si<br>text.)*<br>Max                                                                                               | e im Hinweis-                                                                      | enkonstellationen finden Sie im Hinweis-<br>text.)*<br>Mustermann                                                                                                    | •          |
| zur kegistrierung einer GBR<br>enkonstellationen finden Si<br>text.)*<br>Max<br>Telefonnummer des Anlager                                                                  | ie im Hinweis-                                                                     | enkonstellationen finden Sie im Hinweis-<br>text.)*<br>Mustermann                                                                                                    | 0          |
| zur kegistrierung einer GBR<br>enkonstellationen finden Si<br>text.)*<br>Max<br>Telefonnummer des Anlager<br>J Telefonnummer des                                           | e im Hinweis-<br>()<br>nbetreibers* ()<br>s Anlagenbetreibers                      | enkonstellationen finden Sie im Hinweis-<br>text.)*                                                                                                    | 0          |
| zur Registrierung einer GBR<br>enkonstellationen finden Si<br>text.)*<br>Max<br>Telefonnummer des Anlager<br>J Telefonnummer de<br>Postleitzahl* ()                        | e im Hinweis-<br>(i)<br>nbetreibers* (i)<br>s Anlagenbetreibers<br>Ort* (i)        | enkonstellationen finden Sie im Hinweis-<br>text.)*<br>Mustermann                                                                                                    | 0          |
| zur Registrierung einer GBR<br>enkonstellationen finden Si<br>text.)*<br>Max<br>Telefonnummer des Anlage<br>J Telefonnummer de<br>Postleitzahl* ()<br>Postleitzahl         | e im Hinweis-<br>(a)<br>nbetreibers* (c)<br>s Anlagenbetreibers<br>Ort* (c)<br>Ort | enkonstellationen finden Sie im Hinweis-<br>text.)*<br>Mustermann                                                                                                    | 0          |
| zur Registrierung einer GBR<br>enkonstellationen finden Si<br>text.)*<br>Max<br>Telefonnummer des Anlage<br>J Telefonnummer de<br>Postleitzahl*<br>Postleitzahl<br>Straße* | e im Hinweis-<br>()<br>nbetreibers* ()<br>s Anlagenbetreibers<br>Ort* ()<br>Ort    | enkonstellationen finden Sie im Hinweis-<br>text.)*<br>Mustermann                                                                                                    | •          |
| zur kegistrierung einer GBR<br>enkonstellationen finden Si<br>text.)*<br>Max<br>Telefonnummer des Anlage<br>J Telefonnummer de<br>Postleitzahl*<br>Straße*<br>Straße       | ie im Hinweis-  i  nbetreibers*  ort*  Ort*  Ort                                   | Chickgisherding einer Gok oder von Familie<br>enkonstellationen finden Sie im Hinweis-<br>text.)*<br>Mustermann<br>O Nicht gefunden                                                                                                    |            |

Im oberen Teil des Formulars tragen Sie die Daten des Anlagenbetreibers ein. Das System übernimmt alle möglichen Daten aus dem Benutzer. Diese Daten können, wenn notwendig überschrieben werden.

In den überwiegenden Fällen stimmt der Standort der Solaranlage mit dem Wohnsitz des Anlagenbetreibers überein. Mit der Auswahl "Ja" übernimmt das System automatisch die bereits beim Wohnort angegebenen Daten für den Standort.

| * / Registrierung e<br>Registriei | <sup>iner steckerfertigen Solaranlage</sup><br>rung einer steckerfertigen Solaranlage (sog. Balkonkraftwerk) |
|-----------------------------------|----------------------------------------------------------------------------------------------------|
| Standort                          | der Anlage                                                                                                   |
| Stimmt de                         | r Standort der Solaranlage mit dem Wohnsitz des Anlagenbetreibers überein? * 🕕                               |
| ● Ja<br>○ Nein                    |                                                                                                    |

Wenn sich der Standort der Anlage an einer anderen Adresse befindet, kann nach der Auswahl "Nein" eine abweichende Adresse für den Standort der Solaranlage eingegeben werden.

**Hinweis:** Bei der Registrierung im vereinfachten Assistenten für Solaranlagen auf dem Dach bzw. Gebäude werden die angegebenen Standortdaten mit bereits registrierten Solaranlagen abglichen. Wenn an diesem Standort bereits eine Anlage registriert ist, dann wird Ihnen eine gelbe Hinweisbox angezeigt. Sollten am angegebenen Standort tatsächlich zwei Anlagen betrieben werden, dann können Sie dies in der Hinweisbox bestätigen und mit der Registrierung fortfahren.

| Anzeige-Name der Solaranlage im MaStR * 🕧                            |        |
|----------------------------------------------------------------------|--------|
| Balkonkraftwerk                                                      |        |
| Datum der erstmaligen Inbetriebnahme der steckerfertigen Solaranlage | * ()   |
| <b>24.03.2024</b>                                                    |        |
| Anzahl der Module** 🕕                                                |        |
| Anzahl der Module                                                    | Anzahl |
| Gesamtleistung der Module (Angabe in Watt-peak) * 🕕                  |        |
| Gesamtleistung der Module (Angabe in Watt-peak)                      | Wp     |
| umgerechnet in kWp * ①                                               |        |
| umgerechnet in kWp                                                   | kWp    |
| Wechselrichterleistung* ①                                            | W      |
| Wechselrichterleistung                                               |        |
| Wechselrichterleistung umgerechnet in kW* ①                          |        |
| wechselrichterleistung umgerechnet in kW*                            | kW     |

Im selben Formular müssen Sie nun im Bereich "Technische Daten" weitere Angaben zur Einheit registrieren, hierzu zählen z.B. das Inbetriebnahmedatum und die Leistung. Um diese Fragen richtig ausfüllen zu können, kann es hilfreich sein, vor Beginn der Registrierung die Daten zur Anlage herauszusuchen und griffbereit zu haben. Das MaStR legt für die Registrierung von Balkonkraftwerk Grenzwerte fest, die nicht überschritten werden dürfen. Diese liegen aktuell bei 2000 Watt für die Gesamtleistung und 800 Watt für die Wechselrichterleistung. Überschreiten Sie diese Werte wird eine gelbe Hinweisbox angezeigt:

| 000                                                                                                    | Wp  |
|----------------------------------------------------------------------------------------------------|-----|
| gerechnet in kWp* ①                                                                                                    |     |
|                                                                                                    | kWp |
| Ihre Angabe passt nicht zu einer steckerfertigen Solaranlage (sog. Balkonkraftwerk)         Sie haben einen Leistungswert eingetragen, der bei einer steckerfertigen Solaranlage im MaStR nicht zulässig ist: Sie haben für die Bruttoleistung 3.000 Wp eingetragen, im MaStR sind bei steckerfertigen Solaranlage höchstens 2000 Wp zulässig.         ①         Der eingetragene Leistungswert ist zutreffend. | ×   |
| Der eingetragene Leistungswert ist fehlerhaft.                                                                                                    |     |
| 🖉 Leistungswert korrigieren                                                                                                    |     |

Es wird Ihnen an dieser Stelle die Möglichkeit angeboten, das Formular zu wechseln und die Registrierung in dem Assistenten für Aufdach-Solaranlagen fortzusetzen, wenn es sich bei Ihrer Anlage nicht um ein Balkonkraftwerk handelt.

Sollten Sie mit dem Balkonkraftwerk auch einen Batteriespeicher betreiben, dann können Sie diesen Speicher auch über dieses Formular registrieren:

| etreiben Sie zusammen mit der Solaranlage auch einen Stromspeicher? ①<br>Ja<br>Nein                                                           |         |   |
|----------------------------------------------------------------------------------------------------|---------|---|
|                                                                                                    |         |   |
|                                                                                                    |         |   |
| nnische Daten des Stromspeichers                                                                                                    |         |   |
|                                                                                                    |         |   |
| nzeige-Name des Stromspeichers im MaStR* 🛈                                                                                                    |         |   |
| -                                                                                                    |         |   |
| Balkonkraftwerk                                                                                                    |         |   |
| Balkonkraftwerk                                                                                                    |         |   |
| Balkonkraftwerk  eistung des Stromspeichers (Angabe in Watt)*  Leistung des Stromspeichers (Angabe in Watt)                                   | 1       | W |
| Balkonkraftwerk<br>aistung des Stromspeichers (Angabe in Watt)* ①<br>Leistung des Stromspeichers (Angabe in Watt)                             | ١       | W |
| Balkonkraftwerk<br>aistung des Stromspeichers (Angabe in Watt)* ①<br>Leistung des Stromspeichers (Angabe in Watt)<br>mgerechnet in kW* ①      | ١       | W |
| Balkonkraftwerk<br>Eistung des Stromspeichers (Angabe in Watt)* ①<br>Leistung des Stromspeichers (Angabe in Watt)<br>mgerechnet in kW* ①<br>0 | l<br>ki | N |

Wählen Sie hierzu "Ja" im oben markierten Feld. Es öffnen sich weitere Abfragen im Formular zu technischen Daten des Stromspeichers. Wenn alle Daten eingegeben wurden, können Sie mit der Schaltfläche "Registrieren" den Registrierungsvorgang abschließen. Sie erhalten dann eine Bestätigung über die Registrierung.

| 1aStR                                                                                                    | ABR: Max Mustermann • Nachric                                           | 0 Contraction of the second second se | € ►<br>Hilfe Abmeld       |
|----------------------------------------------------------------------------------------------------|-------------------------------------------------------------------------|----------------------------------------------------------------------------------------------------|---------------------------|
| Registrierungsbestätigung                                                                                                    |                                                                         | Automa                                                                                                    | tische Abmeldung in 29:36 |
| egistrierungsbestätigung                                                                                                    |                                                                         |                                                                                                    |                           |
| Änderung erfolgreich!     Aktion erfolgreich ausgeführt.                                                                                                    |                                                                         |                                                                                                    | ×                         |
| teckerfertige Solaranlage (sog. Balkonkraftwerk) registriert                                                                                                |                                                                         |                                                                                                    |                           |
| Sie haben die steckerfertige Solaranlage Balkonkraftwerk registriert.                                                                                       |                                                                         |                                                                                                    |                           |
| Ihrer steckerfertigen Solaranlage wurde die folgende MaStR-Nummer zugeteilt:                                                                                |                                                                         |                                                                                                    |                           |
| 0 0 0                                                                                                    |                                                                         |                                                                                                    |                           |
| SEE973650442431                                                                                                    |                                                                         |                                                                                                    |                           |
| SEE973650442431<br>Sie können für Ihre Unterlagen eine Bestätigung der Registrierung herunterladen:                                                         |                                                                         |                                                                                                    |                           |
| SEE973650442431<br>Sie können für Ihre Unterlagen eine Bestätigung der Registrierung herunterladen:                                                         |                                                                         |                                                                                                    |                           |
| SEE973650442431<br>Sie können für Ihre Unterlagen eine Bestätigung der Registrierung herunterladen:<br>Registrierungsbestätigung herunterladen<br>Hinweise: |                                                                         |                                                                                                    |                           |
| SEE973650442431<br>Sie können für Ihre Unterlagen eine Bestätigung der Registrierung herunterladen:                                                         | bermittelt.<br>veröffentlicht werden, die nicht personenbeziehbar sind. |                                                                                                    |                           |

Die Registrierung ist nun abgeschlossen. Die Registrierungsbestätigung können Sie sich anzeigen lassen, herunterladen und zu Ihren Unterlagen nehmen. Die Registrierungsbestätigung kann auch zu einem späteren Zeitpunkt noch heruntergeladen werden.